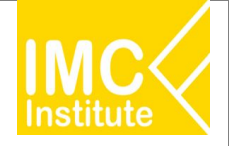

#### 🐵 คิดค้า ้การวัดมูลค่าการส่งออก-นำเข้าของ<u>ผู้ประกอบการในจังหวัด</u>

พิจารณาจากจังหวัดที่ตั้งของผู้ส่งออก

**ตัวอย่าง** – ส่งออก "มังคุด"

#### รู้ก่อนใช้ข้อมูล

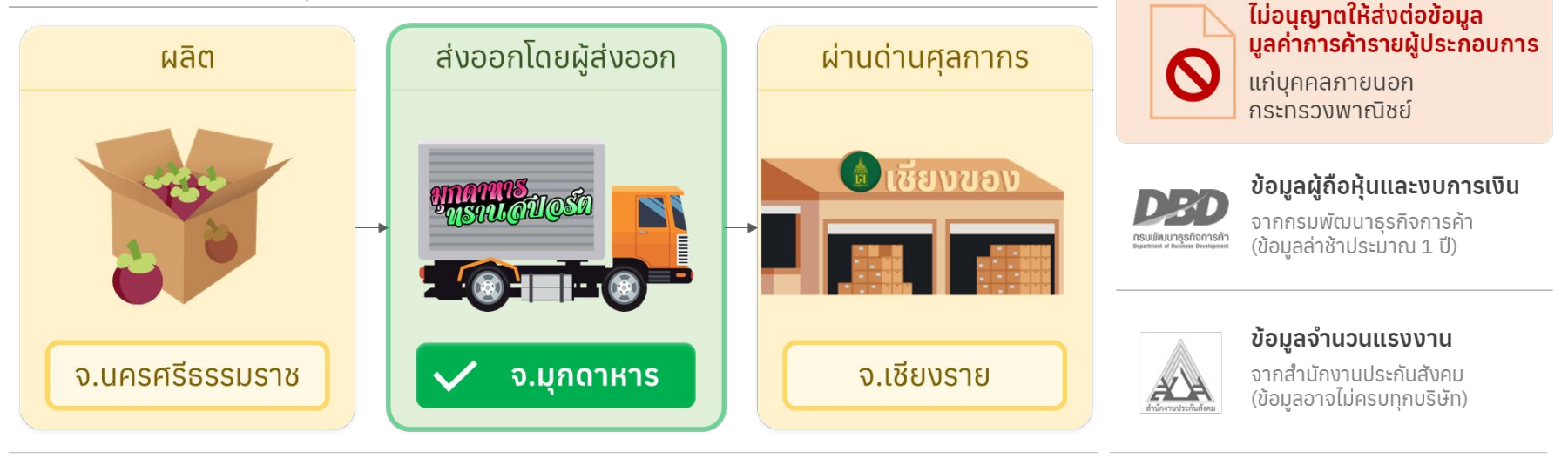

- วัดมูลค่าการส่งออก-นำเข้าที่ผ่านพิธีการศุลกากร หมายเหตุ:

> - สามารถเลือกสินค้าทั้งในรูปแบบโครงสร้างพิกัดศุลกากร (HS Code) และ โครงสร้างสินค้าของกระทรวงพาณิชย์ (Comcode)

**B**PE

#### ข้อมูลการค้าชายแดน-ผ่านแดน

1

จากกรมการค้าต่างประเทศ

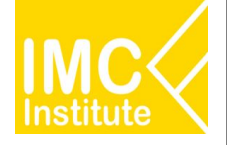

## สรุปข้อมูลส่งออก-นำเข้าในแต่ละหน้า Dashboard

🚇 คิดค้า

|                                                                            | สิทธิ์การ    | รเข้าถึง          |                             | ครอบคลุมข้อมู                      | ลการส่งออก-เ    | ่ำเข้า แบ่งตาม   |                    |
|----------------------------------------------------------------------------|--------------|-------------------|-----------------------------|------------------------------------|-----------------|------------------|--------------------|
| Dashboard                                                                  | เจ้าหน้าที่  | ประชาชน<br>ทั่วไป | รายชื่อผู้<br>ส่งออก-นำเข้า | มูลค่ารายจังหวัด<br>(ผู้ประกอบการ) | ด่าน<br>ศุลกากร | การค้า<br>ชายแดน | รูปแบบ<br>การขนส่ง |
| <b>Local to Global</b><br>โอกาสส่งออกและพัฒนาสินค้า<br>ศักยภาพจังหวัด      | $\checkmark$ | ×                 | $\checkmark$                | $\checkmark$                       | $\checkmark$    | $\times$         | $\checkmark$       |
| <b>Global to Local</b><br>โอกาสการนำเข้าและพัฒนาสินค้า<br>ศักยภาพของประเทศ | $\checkmark$ | ×                 | $\checkmark$                | $\checkmark$                       | $\checkmark$    | $\times$         | $\checkmark$       |
| <b>การค้าชายแดน/ผ่านแดน</b><br>รายสินค้า                                   | $\checkmark$ | $\checkmark$      | ×                           | $\times$                           | $\checkmark$    | $\checkmark$     | $\times$           |
| Download ข้อมูล                                                            |              |                   |                             |                                    |                 |                  |                    |
| <b>รายชื่อผู้ส่งออก</b><br>รายภูมิภาคและจังหวัด                            | $\checkmark$ | $\checkmark$      | $\checkmark$                | X                                  | X               | X                | ×                  |
| <b>การส่งออก-นำเข้า<br/>ของผู้ประกอบการในจังหวัด</b> รายสินค้า             | $\checkmark$ | $\checkmark$      | X                           | $\checkmark$                       | X               | X                | $\checkmark$       |
| <b>การส่งออกและนำเข้าของไทย</b><br>รายสินค้า รายหมวดขนส่ง                  | $\checkmark$ | $\checkmark$      | X                           | X                                  | X               | X                | $\checkmark$       |
| <b>มูลค่าการค้าชายแดน/ผ่านแดน</b><br>1. รายจังหวัดและรายด่าน/ 2. รายสินค้า | $\checkmark$ | $\checkmark$      | X                           | X                                  | $\checkmark$    | $\checkmark$     | X                  |

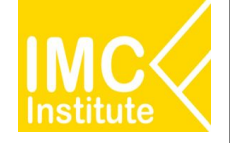

🚇 คิดค้า

## สรุปข้อมูลส่งออก-นำเข้าในแต่ละหน้า Dashboard

สิทธิ์การเข้าถึง

|                                                                            | (III OII I   |                   |                                                                                                    |                             |                                                          |  |
|----------------------------------------------------------------------------|--------------|-------------------|----------------------------------------------------------------------------------------------------|-----------------------------|----------------------------------------------------------|--|
| Dashboard                                                                  | เจ้าหน้าที่  | ประชาชน<br>ทั่วไป | ตัวอย่างโจทก์<br>การใช้ข้อมูล                                                                                                    | การเข้าใช้                  | Link                                                     |  |
| <b>Local to Global</b><br>โอกาสส่งออกและพัฒนาสินค้า<br>ศักยภาพจังหวัด      | $\checkmark$ | ×                 | <ul> <li>ผู้ประกอบการในจังหวัดลำปางมีมูลค่าส่งออกสินค้าอะไรสูงสุดในปี 2566</li> <li>สินค้าส่งออกอันดับ 1 ของผู้ประกอบการในจังหวัดลำปางมุ่งเน้นไปที่ตลาด<br/>ส่งออกอะไรบ้าง</li> <li>ผู้ประกอบการในจังหวัดไหนมีมูลค่าสูงสุดในภาคใต้ ในช่วง 3 เดือนแรกของ<br/>ปี 2567</li> <li>ในปี 2566 ผู้ประกอบการในจังหวัดชลบุรีมีมีการเติบโตของมูลค่าร้อยละ<br/>เท่าไหร่ และมีสินค้าอะไรเป็นตัวขับเคลื่อนหลัก</li> <li>ช่วง 3 เดือนแรกของปี 2567 ผู้ประกอบการในจังหวัดไหน มีอัตราการหด<br/>ตัวสูงสุด และหดตัวที่สินค้าและตลาดอะไร</li> <li>จังหวัดกระบี่ส่งออกน้ำมันปาล์มไปอินเดียด้วยการขนส่งรูปแบบใด</li> </ul> | Dashboard<br>เจ้าหน้าที่-GD | <u>https://sho</u><br><u>rturl.asia/w</u><br><u>R7TA</u> |  |
| <b>Global to Local</b><br>โอกาสการนำเข้าและพัฒนาสินค้า<br>ศักยภาพของประเทศ | $\checkmark$ | ×                 | <ul> <li>ในปี 2566 ผู้ประกอบการในจังหวัดชลบุรีน่ำเข้าจากประเทศคู่ค้าประเทศ<br/>ไหนสูงที่สุดและนำเข้าสินค้าอะไร</li> <li>ช่วง 3 เดือนแรกของปี 2567 มีผู้ประกอบการในจังหวัดเชียงใหม่ เข้าจาก<br/>ประเทศ จีน (CHINA) เป็นประเทศต้นทาง มีจำนวนผู้ประกอบการกี่ราย</li> <li>ผู้ประกอบการในจังหวัดใดนำเข้าจากประเทศเมียนมาร์มูลค่าสูงสุดในปี<br/>2566</li> <li>ผู้ประกอบการในจังหวัดใดใช้สิทธิประโยชน์การนำเข้าภายใต้กรอบ FTA ในปี<br/>2566</li> </ul>                                                                                                    | Dashboard<br>เจ้าหน้าที่-GD | <u>https://sh</u><br>orturl.asi<br><u>a/rYh6i</u>        |  |
| <b>การค้าชายแดน/ผ่านแดน</b><br>รายสินค้า                                   | $\checkmark$ | $\checkmark$      | <ul> <li>ปี 2566 มีมูลค่าการค้าชายแดน-ผ่านแดน ผ่านด่านศุลกากรจังหวัดไหนมี<br/>มูลค่าสูงที่สุด</li> <li>ปี 2566 จังหวัดเชียงรายมีมูลค่าการค้าชายแดน-ผ่านแดนสูงสุดผ่านด่าน<br/>ศุลกากรอะไร เป็นการส่งออก-นำเข้าสัดส่วนเท่าไหร่</li> </ul>                                                                                                    | Dashboard-<br>PD            | https://short<br>url.asia/LMgl<br><u>C</u>               |  |

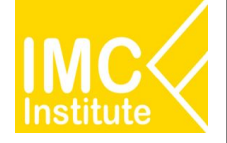

## สรุปข้อมูลส่งออก-นำเข้าในแต่ละหน้า Dashboard

|                                                                    | สิทธิ์การเ   | เข้าถึง           |                                                                                                    |                         |                                                          |
|--------------------------------------------------------------------|--------------|-------------------|----------------------------------------------------------------------------------------------------|-------------------------|----------------------------------------------------------|
| Download ข้อมูล                                                    | เจ้าหน้าที่  | ประชาชน<br>ทั่วไป | ตัวอย่างโจทก์<br>การใช้ข้อมูล                                                                                                    | การเข้าใช้              | Link                                                     |
| <b>รายชื่อผู้ส่งออก</b><br>รายภูมิภาคและจังหวัด                    | $\checkmark$ | $\checkmark$      | <ul> <li>รายชื่อผู้ประกอบการในจังหวัดปทุมธานีที่ส่งออกข้าว</li> <li>รายชื่อผู้ประกอบการในจังหวัดนครปฐมที่ส่งออกกล้วยไม้ไปเนเธอร์แลนด์</li> <li>รายชื่อผู้ประกอบการในภาคใต้ที่ส่งออกกาแฟ</li> <li>จังหวัดไหนในภาคใต้ที่มีผู้ประกอบการส่งออกยางพาราจำนวนมากที่สุดใน<br/>ภาคใต้</li> </ul>                                                                                                    | <b>Download</b> -<br>PD | <u>https://shor</u><br><u>turl.asia/S6</u><br><u>8RI</u> |
| <b>การส่งออก-นำเข้า<br/>ของผู้ประกอบการในจังหวัด</b> ราย<br>สินค้า | $\checkmark$ | $\checkmark$      | <ul> <li>ผู้ประกอบการในจังหวัดสำปางมีมูลค่าส่งออกสินค้าอะไรสูงสุดในปี 2566</li> <li>ผู้ประกอบการในจังหวัดไหนมีมูลค่าสูงสุดในภาคใต้ ในช่วง 3 เดือนแรก<br/>ของปี 2567</li> <li>ผู้ประกอบกในภาคตะวันออกเฉียงเหนือส่งออกสินค้ามีมูลค่าสูงที่สุดใน<br/>กลุ่มสินค้าเกษตรและอุตสาหกรรมเกษตรในปี 2566</li> <li>ในปี 2566 สินค้าอะไรที่ผู้ประกอบการในจังหวัดชลบุรีนำเข้าทางเครื่องบิน<br/>มากที่สุด</li> <li>ผู้ประกอบการในจังหวัดใดนำเข้าจากประเทศเมียนมาร์มูลค่าสูงสุดในปี<br/>2566</li> </ul> | Download-<br>PD         | <u>https://sh</u><br>orturl.asia<br>/nugSy               |
| <b>การส่งออกและนำเข้าของไทย</b><br>รายสินค้า รายหมวดขนส่ง          | $\checkmark$ | $\checkmark$      | <ul> <li>ผู้ประกอบการในภาคตะวันออกส่งออกทุเรียนไปจีนด้วยการขนส่งรูแบบ<br/>ไหนสูงที่สุดในปี 2566</li> </ul>                                                                                                    | <b>Download</b> -<br>SD | <u>https://shorturl<br/>.asia/RuWaS</u>                  |
| <b>มูลค่าการค้าชายแดน/ผ่านแดน</b><br>รายจังหวัดและรายด่าน          | $\checkmark$ | $\checkmark$      | <ul> <li>ปี 2566 ประเทศไทยส่งออกทุเรียนสดผ่านแดนไปจีนผ่านด่านศุลกากรไหน<br/>มูลค่าสูงที่สุดใดส่วนร้อยละเท่าไหร่</li> </ul>                                                                                                    | <b>Download</b> -<br>PD | https://shortu<br>rl.asia/tlcW4                          |
| <b>มูลค่าการค้าชายแดน/ผ่านแดน</b><br>รายสินค้า                     | $\checkmark$ | $\checkmark$      | <ul> <li>ปี 2566 ประเทศไทยนำเข้าชายแดนจากเบียนมาร์ผ่านด่านศุลกากร<br/>จังหวัดตาก สินค้าอะไรมีมูลค่าสูงที่สุด</li> <li>ปี 2566 ไทยส่งออกชายแดน-ผ่านแดนผ่านด่านศุลกากรจังหวัดนคนพนม<br/>ไปประเทศไหนมีมูลค่าสูงที่สุด</li> </ul>                                                                                                    | <b>Download</b> -<br>PD | <u>https://short</u><br>url.asia/Op<br><u>ACw</u>        |

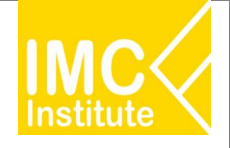

# แนะนำแดชบอร์ดโอกาสส่งออกและพัฒนาสินค้าศักยภาพของจังหวัด (Local to Global)

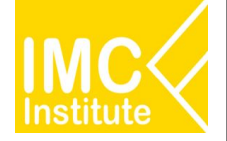

|                                                                                                    | โลคาสส่งออกและพั          | ัดหมาสินคำศักย                                                                                                    | คาหของจังหว่                                                                                                    | e (Local to Giol     | val)                     |                      |
|----------------------------------------------------------------------------------------------------|---------------------------|----------------------------------------------------------------------------------------------------|----------------------------------------------------------------------------------------------------|----------------------|--------------------------|----------------------|
| utard stand                                                                                                    | Ain                       | der                                                                                                    | -                                                                                                    | 0.00 ar 100 . 24 fb  | In a since               |                      |
| 2224 0 1                                                                                                    |                           |                                                                                                    |                                                                                                    |                      | Canada and and and a     | ruenà                |
|                                                                                                    |                           |                                                                                                    |                                                                                                    |                      |                          | - Selv               |
| เลือกจังหวัด                                                                                                    | น่อสาการสระออารองแลอน จัง | orSa                                                                                                    | บุลค่าการส่งออก                                                                                                    | ไปอัสประเทศปลายหา    | 1                        | -                    |
| -                                                                                                    | Bann John                 | h                                                                                                    |                                                                                                    | ALCEN S              |                          | and the second       |
| danne                                                                                                    | and the second            |                                                                                                    | 10 Car                                                                                                    |                      | 1.1                      | · · · · · · · · ·    |
| -                                                                                                    |                           |                                                                                                    |                                                                                                    | MONTH ANERCA         | Marker .                 | ****                 |
| alandakeela                                                                                                    |                           | " Series                                                                                                    |                                                                                                    | Ser & Main           | 1. 1.                    | 0 00                 |
|                                                                                                    | and the shirt             |                                                                                                    |                                                                                                    |                      | -                        |                      |
| dankavle                                                                                                    | 100 A                     |                                                                                                    | 2.4                                                                                                    | · Services           | (A                       |                      |
|                                                                                                    | - Marrie                  | and the                                                                                                    |                                                                                                    | 195                  |                          | Acmile               |
|                                                                                                    |                           | and a state                                                                                                    |                                                                                                    |                      |                          |                      |
| usorenien                                                                                                    | 1                         | 87198                                                                                                    | numennske                                                                                                    | an Rashusia: South   | )                        |                      |
| dentrownishe)                                                                                                    | บลสาการสมสุด              | มัคราการเปลี่ยา                                                                                                    | moren selsus                                                                                                    | และการการปลี่สนเ     | ปลง จาน:                 | เหลี่ประกอบการ เราย  |
| Com-code Base 🔍 🗸                                                                                                | เล่านดอลลาร่สหรัฐเ        |                                                                                                    | 1000000                                                                                                    | จากมีก่อม            |                          |                      |
|                                                                                                    | 00 ( 50                   | 0.0                                                                                                    | 0.0%                                                                                                    | (RTURORRISH)         | <sup>15)</sup> .         | 5 885                |
| Hefreit                                                                                                    | 22,650                    | 7.7                                                                                                    | 7 70                                                                                                    | 2,057                |                          | 13,005               |
|                                                                                                    |                           | A                                                                                                    |                                                                                                    |                      |                          |                      |
|                                                                                                    | indai                     | aen mis                                                                                                    | (And a second second se | via bevealland       | arcont destails          | optiede incosituan l |
| เสือกรับแพชปลายหาง                                                                                               | rsammar ture              | 8,780,647,217                                                                                                    | 1000.734,240                                                                                                    | 080                  | 14805                    | J9.58% 6,477         |
| _                                                                                                    | wind                      | 3,058,173,005                                                                                                    | 467, 575, 195                                                                                                    | 050                  | 18075                    | 13.52% 1,168         |
| diarstnow.                                                                                                    | apendoris                 | 2,5/60/6/25                                                                                                    | -102353,544                                                                                                    | 0.00                 | 4075                     | 13425 1423           |
| × · · · · ·                                                                                                    | wateroflagers             | 1,141,015,100                                                                                                    | 254,427,478                                                                                                    | CBD                  | 12:395                   | 532% 354             |
| -                                                                                                    | Show 10<br>Tatel          | 760,337,770<br>22,649,876,883                                                                                                    | 2,056,756,210                                                                                                    | USD COLO             | 1108%                    | 4,145 725            |
| aug                                                                                                    | _                         |                                                                                                    |                                                                                                    |                      |                          |                      |
| danpada                                                                                                    |                           | v                                                                                                    | CRIMINAL COM                                                                                                    | nuesnaduoan          |                          |                      |
| 480 V                                                                                                    | refetantione              | 5941                                                                                                    | restandant                                                                                                    | nia tritta decorate  | Synthe Norma             | en interiner *       |
|                                                                                                    |                           | a constant                                                                                                    |                                                                                                    | 00                   | en) sites e              | 4                    |
| darghosrenik                                                                                                    | UNTED STATES OF AMERICA   | 1.09,994,171                                                                                                    | 472                                                                                                    | CAU HIT DU           | 11.72%                   | 17205. 3273          |
| 48 V                                                                                                    | SNLAPOR<br>HTML STML      | 12012299303                                                                                                    | 442                                                                                                    | PE5584 USD           | 12.005                   | 5.50% 1,EU           |
|                                                                                                    | CAMBODA                   | 775,646,508                                                                                                    | 2923                                                                                                    | NS. 150 USD          | 60.32%                   | 1445 1,105           |
| danborwini                                                                                                    | ALETINGA                  | 1,098,595,207                                                                                                    | 264                                                                                                    | MALINU USD           | 12.38%                   | 425% 1,508           |
| -Al ~                                                                                                    | 1405                      | 436,020,153                                                                                                    | 54                                                                                                    | 28,404 050           | 14625                    | 10% (50)             |
|                                                                                                    |                           | 22,640,876,883                                                                                                    | 2,00,2                                                                                                    | 13,982 055           | 1.00% 50                 | 0.07% 11,011         |
|                                                                                                    |                           | มูลค่าการค่ะออ                                                                                                    | การเสินค้า                                                                                                    |                      |                          |                      |
|                                                                                                    | 11.13                     |                                                                                                    |                                                                                                    |                      |                          |                      |
| iteri                                                                                                    | <ul> <li>(a)</li> </ul>   | mediateliation                                                                                                    | 1000 2017                                                                                                    | vitallessales (1081) | la training and an angle | 41x1xsiAsen          |
| CEMEX.CONTON ระชุษทริสาขยุ่ง<br>เหมืองส่วนเครื่องใหลามีการใน ระชุษทร์ด<br>เหมืองส่วนเครื่องใหลามีการใน ระชุษทร์ด | 846,765.079               | -1.00                                                                                                    | DAURE UND                                                                                                    | -14125               | 3.74%                    | - 42                 |
| Hisedawisedawisedawisedawise<br>CONT. 7201000 www.chilit.etc                                                     | 721 294 220               |                                                                                                    | NUMBER OF                                                                                                    | 188                  | \$196                    | 190                  |
| างหรือปีป                                                                                                    |                           |                                                                                                    |                                                                                                    |                      |                          |                      |
| comex-controlor settlete tedatate<br>metroprifitan facebandachend                                                | 681,532,603               | -80.0                                                                                                    | IN THE LEFT                                                                                                    | -11.54%              | 3275                     | 3/                   |
| Total                                                                                                    | 22,649,876,883            | 2,056,7                                                                                                    | 15,630 USD                                                                                                    | 9.39%                | 100.00%                  | 15,885               |
| G                                                                                                    |                           | and the second second s |                                                                                                    |                      |                          |                      |
| 0                                                                                                    |                           |                                                                                                    | an 12 ukau                                                                                                    |                      |                          |                      |
| auto                                                                                                    | 3494                      |                                                                                                    |                                                                                                    |                      |                          |                      |
| CEMEX-101010101 \$13810 1001.\$10                                                                                | wis 10255 \$2,614,020     |                                                                                                    |                                                                                                    |                      |                          |                      |
| CDVEX-101010102 \$10910 \$-105 \$10<br>105                                                                       | min 5- 240,688,015        |                                                                                                    |                                                                                                    |                      |                          |                      |
| COMEX-101010103 \$10\$10 15-22% \$1                                                                              | 0810 15- 4,230,448        |                                                                                                    |                                                                                                    |                      |                          |                      |
| CL2MEX-101010104 \$10\$10 25-075 \$                                                                              | 0810.25- 45,400.204       |                                                                                                    |                                                                                                    |                      |                          |                      |
| 195                                                                                                    | 19472 AT. 1948 ATT.       |                                                                                                    |                                                                                                    |                      |                          |                      |
| and Total                                                                                                    | 22.649.874.881            |                                                                                                    |                                                                                                    |                      |                          |                      |
|                                                                                                    | Resolution.               |                                                                                                    | -                                                                                                    |                      |                          |                      |
| spanin                                                                                                    | หารส่งออกรายส่าน          |                                                                                                    |                                                                                                    | yasinensi            | ออกามการระบบ             |                      |
| Anton                                                                                                    | and all former            | Advantant 1                                                                                                    | alueraute                                                                                                    |                      | and the second second    | a bearing 1          |
| 5471                                                                                                    | ulfanalis (1047)          | 6.0                                                                                                    | passe estals                                                                                                    | Diana A              | (Cayl)                   | yold .               |
| edataris acretistes :                                                                                            | 2222,170,780 UND 200376   | 125625                                                                                                    | da                                                                                                    | 15.546.07/106-0      | 10 S.                    | in 55.57275          |
| vide selvelar sviselar 1                                                                                         | UBLIST. CAL BUILD         | 622585                                                                                                    | urbandra<br>Strassel                                                                                                    | 4564447,149 5        | sp 213                   | AN 2015225           |
| (C16C2) (Amp)<br>Micla subvidita uniquidari                                                                      | 17136/2.705 (50) 97.945   | 7.565875                                                                                                    | สูงแสงระกา                                                                                                    | 428,856,851 1        | 50 288                   | 120345               |
| (218(228(21) (#Ma))                                                                                              |                           | 100 00000                                                                                                    | Total                                                                                                    |                      |                          | 100.000              |
| u                                                                                                    | omania (189 9.995         | . 10.0005                                                                                                    |                                                                                                    | ACCHRONOLDED C       | ~ 55                     | and mounts           |
|                                                                                                    | day                       | สารสมออกรายสูง                                                                                                    | ประกอบการย่งอ                                                                                                    | en i                 |                          |                      |
| discriptions                                                                                                    |                           |                                                                                                    | Automate                                                                                                    |                      |                          |                      |
| 4                                                                                                    |                           |                                                                                                    | Al                                                                                                    |                      |                          |                      |
| เมืองสัตว์เหตุก็อยู่หรืออ                                                                                        |                           |                                                                                                    | demonstrativ                                                                                                    |                      |                          |                      |
| 0.00 100.00                                                                                                    |                           |                                                                                                    | Al                                                                                                    |                      |                          |                      |
| -                                                                                                    |                           |                                                                                                    |                                                                                                    |                      |                          |                      |
|                                                                                                    |                           |                                                                                                    |                                                                                                    |                      |                          |                      |
|                                                                                                    |                           |                                                                                                    |                                                                                                    |                      |                          |                      |
|                                                                                                    |                           |                                                                                                    |                                                                                                    |                      |                          |                      |
|                                                                                                    |                           |                                                                                                    |                                                                                                    |                      |                          |                      |
|                                                                                                    |                           |                                                                                                    |                                                                                                    |                      |                          |                      |
|                                                                                                    |                           |                                                                                                    |                                                                                                    |                      |                          |                      |
|                                                                                                    |                           | C                                                                                                    | )                                                                                                    |                      |                          |                      |
|                                                                                                    | Visa                      | al has exceeded the avail                                                                                                    | lable resources. See                                                                                                    | araa                 |                          |                      |
|                                                                                                    |                           |                                                                                                    |                                                                                                    |                      |                          |                      |
|                                                                                                    |                           |                                                                                                    |                                                                                                    |                      |                          |                      |
|                                                                                                    |                           |                                                                                                    |                                                                                                    |                      |                          |                      |
|                                                                                                    |                           |                                                                                                    |                                                                                                    |                      |                          |                      |
|                                                                                                    |                           |                                                                                                    |                                                                                                    |                      |                          |                      |
|                                                                                                    |                           |                                                                                                    |                                                                                                    |                      |                          |                      |

|                                                                                                    | Tantakaa                                                                                  | Hund Heart                                                                                                    |                                                                                                    | nurmulare                                                                                                    | an wi (C                                                                                                    | ocal to G                                                                                                  | ooar)                                                                                      |                                                                                                    |                                   |
|----------------------------------------------------------------------------------------------------|-------------------------------------------------------------------------------------------|----------------------------------------------------------------------------------------------------|----------------------------------------------------------------------------------------------------|----------------------------------------------------------------------------------------------------|----------------------------------------------------------------------------------------------------|----------------------------------------------------------------------------------------------------|--------------------------------------------------------------------------------------------|----------------------------------------------------------------------------------------------------|-----------------------------------|
| anti dan<br>2004 U F                                                                                                    | 1                                                                                         |                                                                                                    |                                                                                                    | ที่นก : กรมสุดการ                                                                                                    | ns slasjes                                                                                                    | inn fu Jan-24                                                                                              | ño Mar-24 1                                                                                | ช่อญลสาสุด ณ                                                                                                    | Mar-24<br>maindoet<br>mataculeran |
| ปลอกจังหรัด                                                                                                    | มูลตาการส่งออกรอ                                                                          | องตละจังหวัด                                                                                                    |                                                                                                    | มูลค่าการสะ                                                                                                    | กออกไปตัด                                                                                                    | ประกาศปลาย                                                                                                 | 1110                                                                                       |                                                                                                    | -                                 |
|                                                                                                    | Burn                                                                                      | Hicke.                                                                                                    |                                                                                                    | 10.00                                                                                                    |                                                                                                    |                                                                                                    | · 28                                                                                       |                                                                                                    | 1                                 |
| danne                                                                                                    | Serie Ca                                                                                  | the second                                                                                                    |                                                                                                    | 1                                                                                                    | NOR                                                                                                    | TH AVERICA                                                                                                 | PR.Am                                                                                      | 394                                                                                                    |                                   |
| 41                                                                                                    | ).                                                                                        | Europe -                                                                                                    |                                                                                                    |                                                                                                    |                                                                                                    | - 11 March                                                                                                 | 1946                                                                                       |                                                                                                    | 00                                |
| sharrup kerds                                                                                                    | 1                                                                                         | and the                                                                                                    |                                                                                                    |                                                                                                    |                                                                                                    |                                                                                                    | 6. 1                                                                                       | 1 0 00 0                                                                                                    | s .                               |
| Al ~                                                                                                    | una ?                                                                                     | Santhan                                                                                                    |                                                                                                    |                                                                                                    |                                                                                                    | - Che-                                                                                                    | Action and                                                                                 | • ā9                                                                                                    |                                   |
| danteste                                                                                                    | (6                                                                                        | e Sant                                                                                                    |                                                                                                    |                                                                                                    |                                                                                                    | SOUTHIRM                                                                                                   | DRCK                                                                                       | yeler a                                                                                                    | AUCTRALIA                         |
| al V                                                                                                    |                                                                                           | 1. m                                                                                                    |                                                                                                    |                                                                                                    |                                                                                                    | 19                                                                                                    |                                                                                            | L'ANT                                                                                                    |                                   |
|                                                                                                    | Propage and the                                                                           | Darrow .                                                                                                    |                                                                                                    | Real Property lies                                                                                                    |                                                                                                    |                                                                                                    |                                                                                            |                                                                                                    |                                   |
| 1.000                                                                                                    | -                                                                                         | all columns                                                                                                    |                                                                                                    | -                                                                                                    |                                                                                                    |                                                                                                    |                                                                                            |                                                                                                    |                                   |
| Lead Party Party                                                                                                    |                                                                                           |                                                                                                    |                                                                                                    | ามสามกระการ                                                                                                    | depende                                                                                                    | anti-unine Cost                                                                                            | ña 🛛                                                                                       |                                                                                                    |                                   |
| and a second set of                                                                                                    |                                                                                           |                                                                                                    | Second                                                                                                    |                                                                                                    |                                                                                                    | a construction of the                                                                                      | and a second                                                                               | granuble                                                                                                    | meaning in                        |
|                                                                                                    | เสาะคอลลาว                                                                                | nda                                                                                                    |                                                                                                    |                                                                                                    |                                                                                                    | รากมีก่อ                                                                                                   | 1                                                                                          |                                                                                                    |                                   |
| oth-clide best                                                                                                    |                                                                                           |                                                                                                    |                                                                                                    |                                                                                                    |                                                                                                    | เสารคอดการ์                                                                                                | innis)                                                                                     |                                                                                                    |                                   |
| (hele)                                                                                                    | 95                                                                                        |                                                                                                    | 51                                                                                                    | 7.90%                                                                                                    |                                                                                                    | 25                                                                                                    |                                                                                            | 2                                                                                                    | 04                                |
|                                                                                                    | /5                                                                                        |                                                                                                    |                                                                                                    |                                                                                                    |                                                                                                    | 30                                                                                                    |                                                                                            |                                                                                                    |                                   |
|                                                                                                    |                                                                                           |                                                                                                    |                                                                                                    |                                                                                                    | - A                                                                                                    |                                                                                                    |                                                                                            |                                                                                                    |                                   |
|                                                                                                    | inte .                                                                                    | ainte                                                                                                    |                                                                                                    | multissubasie                                                                                                    | 1000                                                                                                    | Americalias                                                                                                | (rosor) selara                                                                             | listration Are                                                                                                    | le inceleta                       |
|                                                                                                    | west                                                                                      |                                                                                                    | 71.522.037                                                                                                    | 24.34                                                                                                    | 51 050                                                                                                    |                                                                                                    | 472.441                                                                                    | 311                                                                                                    | 85                                |
| 1000012731100200100010                                                                                                    | ing a venue of the set                                                                    |                                                                                                    | 15,535,054                                                                                                    | -141                                                                                                    | 101 102                                                                                                    |                                                                                                    | -4.725                                                                                     | 300                                                                                                    | Pi 1                              |
| androsa                                                                                                    | departs .                                                                                 |                                                                                                    | 146,663                                                                                                    | 445                                                                                                    | 115 USD                                                                                                    |                                                                                                    | 92.079                                                                                     | 9.1                                                                                                    | 15.                               |
|                                                                                                    | aperations                                                                                |                                                                                                    | 6,844,290                                                                                                    | 343                                                                                                    | (150 1/50)                                                                                                    |                                                                                                    | 99.755                                                                                     | 12                                                                                                    | 25                                |
|                                                                                                    | aperited                                                                                  |                                                                                                    | 6,567,576                                                                                                    | 1.62                                                                                                    | (51) (52)                                                                                                    |                                                                                                    | 594 795                                                                                    | 6.9                                                                                                    | 1%                                |
|                                                                                                    | 11640                                                                                     |                                                                                                    | 3.1.85,176                                                                                                    | 4.87                                                                                                    | CAUS Dates                                                                                                    |                                                                                                    | 567.325                                                                                    | 62                                                                                                    | 274                               |
|                                                                                                    | fotal                                                                                     | 9                                                                                                    | 4,021,228                                                                                                    | 34,703                                                                                                    | (327 050                                                                                                    |                                                                                                    | \$7.505                                                                                    | 100.0                                                                                                    | 75 2                              |
|                                                                                                    |                                                                                           |                                                                                                    |                                                                                                    | undormalia                                                                                                    | -                                                                                                    | mediation                                                                                                  |                                                                                            |                                                                                                    |                                   |
| anipiada                                                                                                    |                                                                                           |                                                                                                    |                                                                                                    |                                                                                                    |                                                                                                    |                                                                                                    |                                                                                            |                                                                                                    |                                   |
| 90 V                                                                                                    | redotroation                                                                              |                                                                                                    | ward's                                                                                                    | constitute                                                                                                    | ciamate                                                                                                    | with Jarve                                                                                                 | rationalist                                                                                | Intraine                                                                                                    | 200000Elabo                       |
|                                                                                                    |                                                                                           |                                                                                                    |                                                                                                    |                                                                                                    |                                                                                                    |                                                                                                    | (10101)                                                                                    | Aurold:                                                                                                    |                                   |
|                                                                                                    | ORM                                                                                       |                                                                                                    | 31,77                                                                                                    | 1,000                                                                                                    | 26,827,118                                                                                                    | s usp                                                                                                    | 415.00%                                                                                    | 35,10%                                                                                                    |                                   |
| ang status and manage                                                                                                    | UNITED STATES OF AN                                                                       | ERICA                                                                                                    | 11,6                                                                                                    | 1004                                                                                                    | 11,108,257                                                                                                    | UND                                                                                                    | TENSES                                                                                     | 12.515                                                                                                    |                                   |
|                                                                                                    | LADS                                                                                      |                                                                                                    | 5(5)                                                                                                    | 2,022                                                                                                    | -3.536/87                                                                                                    | USD .                                                                                                    | -28.525                                                                                    | 10125                                                                                                    |                                   |
|                                                                                                    | MALARSIA                                                                                  |                                                                                                    | 6.6                                                                                                    | 6(05.1                                                                                                    | -1,455,785                                                                                                    | 1 1250                                                                                                    | -36.01%                                                                                    | 6.85%                                                                                                    |                                   |
| indecenina                                                                                                    | CP92NA<br>SINCAR WE                                                                       |                                                                                                    |                                                                                                    | 6,043                                                                                                    | 418,04                                                                                                    | 1 UND                                                                                                    | 21/02/08/96                                                                                | 5575                                                                                                    |                                   |
|                                                                                                    | CAMBIDIA                                                                                  |                                                                                                    | 10                                                                                                    | 1./00                                                                                                    | 1,20,00                                                                                                    | 150                                                                                                    | 4175                                                                                       | 1725                                                                                                    |                                   |
|                                                                                                    | 118                                                                                       |                                                                                                    | 24,52                                                                                                    | (228                                                                                                    | 34,765,931                                                                                                    | 7 USD                                                                                                    | \$7.90%                                                                                    | 100.00%                                                                                                    | 2                                 |
|                                                                                                    |                                                                                           |                                                                                                    |                                                                                                    |                                                                                                    |                                                                                                    |                                                                                                    |                                                                                            |                                                                                                    |                                   |
|                                                                                                    |                                                                                           | 4                                                                                                    | arinmsa                                                                                                    | ann an an an an an an an an an an an an                                                                                                    |                                                                                                    |                                                                                                    |                                                                                            |                                                                                                    |                                   |
| 1000                                                                                                    |                                                                                           |                                                                                                    |                                                                                                    |                                                                                                    |                                                                                                    |                                                                                                    |                                                                                            |                                                                                                    |                                   |
| 2001                                                                                                    | <ul> <li>Pisci</li> </ul>                                                                 | 110                                                                                                    | alfernalism                                                                                                   | N1 150                                                                                                    | herversalle                                                                                                    | ennelier (1711)                                                                                            | detraisitat                                                                                | wreter                                                                                                    | (a) and (a) and                   |
| 2MEX-54000000 Builded without                                                                                                    | 23/603                                                                                    | 15                                                                                                    |                                                                                                    | 15,725,057 (60)                                                                                                    |                                                                                                    | 371.54%                                                                                                    |                                                                                            | 25/205                                                                                                    |                                   |
| THE REPORT OF A CONTRACT                                                                                                    | N 221.2                                                                                   |                                                                                                    |                                                                                                    | 11000 AND 1573                                                                                                    |                                                                                                    | 1045.015                                                                                                   |                                                                                            | 15,505                                                                                                    |                                   |
| icipliniti živij oficerativine ad con                                                                                                    |                                                                                           |                                                                                                    |                                                                                                    |                                                                                                    |                                                                                                    |                                                                                                    |                                                                                            |                                                                                                    |                                   |
| reason and                                                                                                    |                                                                                           |                                                                                                    |                                                                                                    | -2206-027 1000                                                                                                    |                                                                                                    | 10.000                                                                                                    |                                                                                            | 10125                                                                                                    |                                   |
| สไก ให้รอกันสร้างกำหัวนวงนึก                                                                                                    |                                                                                           |                                                                                                    |                                                                                                    |                                                                                                    |                                                                                                    |                                                                                                    |                                                                                            |                                                                                                    |                                   |
| atal                                                                                                    | 94,821,2                                                                                  | 28                                                                                                    |                                                                                                    | 14,760,007 USD                                                                                                    |                                                                                                    | 57.92%                                                                                                    |                                                                                            | 100.00%                                                                                                    | 12                                |
|                                                                                                    |                                                                                           |                                                                                                    | -                                                                                                    |                                                                                                    | -                                                                                                    | _                                                                                                    | _                                                                                          |                                                                                                    | _                                 |
|                                                                                                    |                                                                                           | 4                                                                                                    | สตำสินตั                                                                                                    | deaan 12 ula                                                                                                    | u                                                                                                    |                                                                                                    |                                                                                            |                                                                                                    |                                   |
| 132                                                                                                    | 22.5                                                                                      |                                                                                                    |                                                                                                    |                                                                                                    |                                                                                                    |                                                                                                    |                                                                                            |                                                                                                    |                                   |
| alapin .                                                                                                    | JAN                                                                                       | ICE MA                                                                                                    | ÷                                                                                                    |                                                                                                    |                                                                                                    |                                                                                                    |                                                                                            |                                                                                                    |                                   |
| cinitix-nonoecon adalkaindevida a<br>velevida                                                                                                    | Ge04                                                                                      | 5,850                                                                                                    | (201                                                                                                    |                                                                                                    |                                                                                                    |                                                                                                    |                                                                                            |                                                                                                    |                                   |
| CR.E.S. 101040333 ukretrause Taskte                                                                                                    | invitale 520                                                                              |                                                                                                    |                                                                                                    |                                                                                                    |                                                                                                    |                                                                                                    |                                                                                            |                                                                                                    |                                   |
| ห้างกับและให้กำให้สายเป็น ๆ                                                                                                    |                                                                                           |                                                                                                    |                                                                                                    |                                                                                                    |                                                                                                    |                                                                                                    |                                                                                            |                                                                                                    |                                   |
| 268X-101040407 ang sinvanadaba<br>se sinvanadabaitsbuitsbuita                                                                                                    | indexila 5,425                                                                            | 2,500                                                                                                    | (240                                                                                                    |                                                                                                    |                                                                                                    |                                                                                                    |                                                                                            |                                                                                                    |                                   |
| CRAX-101050102 todaum tedaum                                                                                                    | 94,542                                                                                    |                                                                                                    |                                                                                                    |                                                                                                    |                                                                                                    |                                                                                                    |                                                                                            |                                                                                                    |                                   |
| DMEX-101050703 analosile analosile                                                                                                    | 25,750                                                                                    | 14830 9                                                                                                    | 482.4                                                                                                    |                                                                                                    |                                                                                                    |                                                                                                    |                                                                                            |                                                                                                    |                                   |
| 3/8X-101050105 nilisate nilisate                                                                                                    | 30                                                                                        |                                                                                                    | 24                                                                                                    |                                                                                                    |                                                                                                    |                                                                                                    |                                                                                            |                                                                                                    |                                   |
| os.                                                                                                    | 202020 20                                                                                 | 301,000 44,114                                                                                                    | (695                                                                                                    |                                                                                                    |                                                                                                    |                                                                                                    |                                                                                            |                                                                                                    |                                   |
| 100                                                                                                    | มการปลอกกามส่วน                                                                           |                                                                                                    |                                                                                                    |                                                                                                    |                                                                                                    | Marinon                                                                                                    | deperture                                                                                  | onssude                                                                                                    |                                   |
|                                                                                                    |                                                                                           |                                                                                                    | _                                                                                                    | _                                                                                                    |                                                                                                    |                                                                                                    |                                                                                            |                                                                                                    |                                   |
| dame.                                                                                                    | uam yoka d                                                                                | erens à                                                                                                    | nitrasiane.                                                                                                   | planerin                                                                                                    | waite .                                                                                                    | antin .                                                                                                    | wine derive                                                                                | material                                                                                                    | heitzeigenne                      |
| 10000                                                                                                    | offers                                                                                    | alaa (Kmin)                                                                                                    | 679                                                                                                    | 1000                                                                                                    |                                                                                                    |                                                                                                    |                                                                                            | (10364)                                                                                                    | 9933                              |
| มชั่นไปทาง (พิศรีล                                                                                                    | 1.344,120,660 LBD                                                                         | -2545                                                                                                    | 32.3445%                                                                                                    | da .                                                                                                    |                                                                                                    | 48,586,781,901                                                                                             | 050                                                                                        | -1495                                                                                                    | 68,42779                          |
| record at a                                                                                                    | - 102 TTT TWO LINES                                                                       | 1100                                                                                                    | -                                                                                                    | vilation                                                                                                    |                                                                                                    | 14,118,050,738                                                                                             | USD                                                                                        | 025%                                                                                                    | 20.445219                         |
| 15C2) (INE)                                                                                                    |                                                                                           | -2.13%                                                                                                    | 0.50465                                                                                                    | traui                                                                                                    |                                                                                                    | 6,279,540,760                                                                                              | 12522                                                                                      | -7.20%                                                                                                    | 8,045,09                          |
| ารัส แต่หนึ่งใน แห่งเหล่ามีหา                                                                                                    | CAU SYREEKLIND                                                                            | 50.78%                                                                                                    | 7.1608%                                                                                                    | Electricity and a second second secon                                                                                                    | even).                                                                                                    | 1,425,422,128                                                                                              | dau                                                                                        | 211325                                                                                                    | 201,545                           |
| rinsuido23 (Attal)                                                                                                    |                                                                                           |                                                                                                    | -                                                                                                    | entel                                                                                                    |                                                                                                    | 1.00.010.000                                                                                               | INPL .                                                                                     | .5456                                                                                                    | A STREET                          |
|                                                                                                    | and the second second to be a second                                                      | -0.24%                                                                                                    | 100.0000%                                                                                                    | Total                                                                                                    |                                                                                                    | 70,995,233,760                                                                                             | usb                                                                                        | -0.24%                                                                                                    |                                   |
| rtal 75                                                                                                    | 1995,293,760 USD                                                                          |                                                                                                    |                                                                                                    |                                                                                                    |                                                                                                    |                                                                                                    |                                                                                            |                                                                                                    | 100.00001                         |
| nul π                                                                                                    | (995,253,760 USD                                                                          | deuses                                                                                                    | silvenes                                                                                                    | มหม่ารถอนการ                                                                                                    | neesha                                                                                                    |                                                                                                    |                                                                                            |                                                                                                    | 100.00001                         |
| nul 75                                                                                                    | (995,293,760 USD                                                                          | dayan                                                                                                    | sducenn                                                                                                    | ายฝูประกอบกา                                                                                                    | nasehi                                                                                                    |                                                                                                    |                                                                                            |                                                                                                    | 100.0000                          |
| nal 70                                                                                                    | (89,291,76 USD                                                                            | slayan                                                                                                    | sdeparty                                                                                                    | ากบระกะที่ปุ่นม                                                                                                    | idaaan<br>shi                                                                                                    |                                                                                                    |                                                                                            |                                                                                                    | 102.0000                          |
| nal 70<br>errudiojdeaat                                                                                                    | (995,293,760 USD                                                                          | stayann                                                                                                    | maarhe                                                                                                    | dentrone<br>Genetrone                                                                                                    | selazion<br>sta                                                                                                    |                                                                                                    |                                                                                            |                                                                                                    | 100.0000                          |
| en al 71                                                                                                    | 1991,293,760 UED                                                                          | dayarn                                                                                                    | sdaann                                                                                                    | มมรู้ประกอบการ<br>dentstram<br>1-การโอริโก<br>ประเทศ                                                                                                    | ala<br>ala                                                                                                    | ~                                                                                                    |                                                                                            |                                                                                                    | 100.0000                          |
| nai 70<br>onnaŭojikazo<br>ordinaŭojikaji<br>ordinaŭojikaji                                                                                                    | 1991,293,760 USD                                                                          | dayanı                                                                                                    | sdaann                                                                                                    | dantinom<br>dantinom<br>f ensiative<br>dantsrept                                                                                                    | silazzan<br>sila                                                                                                    | -                                                                                                    |                                                                                            |                                                                                                    | 100.0005                          |
| ntal 76<br>ontrodioginaan<br>onderzuglichelten<br>or 10000                                                                                                    | (99,293,760 USD                                                                           | dayanı                                                                                                    | sdaaan .                                                                                                    | dandrow<br>dandrow<br>(-msiathe<br>dantsrept<br>Al                                                                                                    | ats<br>215                                                                                                    | 2<br>2                                                                                                    |                                                                                            |                                                                                                    | 100.0000                          |
| nai 76<br>orradioptican<br>orientrughtepitosi<br>orientrughtepitosi                                                                                                    | 199,291,760 USD                                                                           | ร่ะมุลกา                                                                                                    | sissen                                                                                                    | dantaran<br>dantaran<br>f-ansiathe<br>danarapt<br>At                                                                                                    | ats                                                                                                    | ~                                                                                                    |                                                                                            |                                                                                                    | 100.0000                          |
| nai 70<br>entratingianan<br>enhatragianintes<br>or 10000                                                                                                    | 199, 295, 160 USD                                                                         | skyarn                                                                                                    | sticary                                                                                                    | dantaran<br>dantaran<br>dantaran<br>dantaran<br>da<br>dantaran<br>da                                                                                                    | stis<br>atis                                                                                                    | v<br>V                                                                                                    |                                                                                            | Defit rappin                                                                                                    | 100.0000                          |
| nai 70<br>errustasikaan<br>oolaarasikarjatus<br>oo ooco                                                                                                    | INTERNET                                                                                  | slayarn                                                                                                    | sifacarin<br>TSC                                                                                              | denteron<br>denteron<br>' (-ensiathe<br>detroinent<br>At<br>Redroifentime                                                                                                    | sta<br>sta<br>a<br>svee                                                                                                    | v<br>v<br>sta overlaavn<br>daarn                                                                           | -                                                                                          | Duli nanje                                                                                                    | 100.000                           |
| คม 25<br>อาราะนับสุริกษณฑ<br>อากังสวามรู้กินจำใหน<br>อากังสามรู้กินจำใหน<br>รายชั้นหาให้ หลัง                                                                                                    |                                                                                           | skuyarn<br>lerits                                                                                                    | 194 (search<br>194<br>194                                                                                     | dentrone<br>dentrone<br>i notazhe<br>dentreget<br>at<br>i<br>ietnej en be                                                                                                    | 142000<br>074<br>*<br>*                                                                                                    | U<br>U<br>Star<br>Stars                                                                                    | - Paras<br>atoma                                                                           | Duli nanje                                                                                                    | 100.000                           |
| nni 70<br>norređujskaza<br>obaznegljanjičes<br>or 10000<br>sredurstra obi<br>bržeta<br>Storeta<br>Storeta                                                                                                    | ING, PSI, NO USD                                                                          | le fis<br>00000-01540-01550                                                                                                    | 194 Jaann<br>194<br>194<br>194<br>194<br>194                                                                  | dendraren<br>dendraren<br>Fransiezho<br>dennaren<br>d<br>at<br>at<br>at<br>at<br>at<br>at                                                                                                    | sdaaan<br>shi<br>sooraa<br>Mara                                                                                                    | v<br>v<br>dha mriferen<br>discarr                                                                          | tun<br>store                                                                               | Profil mangin<br>11.82%                                                                                                    | 100.000                           |
| คม 23                                                                                                    | ING, PSI, NO USD                                                                          | talayann<br>lec'ha<br>otosostrate<br>otosostrate<br>otosostrate                                                                                                    | 196<br>196<br>196<br>196<br>196<br>196<br>196<br>196<br>196<br>196                                            | dandmore<br>dandmore<br>dandmore<br>danmingt<br>At<br>Jednesfanjuljes                                                                                                    | sdaban<br>als<br>k<br>More<br>i                                                                                                    | Shire<br>Sha medaan<br>daan                                                                                | Pass<br>Mars                                                                               | Publi menjin<br>11.62%<br>7.57%                                                                                                    | 108.000                           |
| nal 70<br>minutasian<br>minutasifikan<br>o 1000<br>rundurina gin<br>minutasifikan<br>minutasifikan<br>minut | mbarre                                                                                    | 10040000<br>100100000000000000000000000000                                                                                                    | 196<br>196<br>1 4100<br>1 4102<br>1 4102<br>1 41079<br>1 41079                                                | dendrates<br>dendrates<br>dendrates<br>detroitentes<br>detroitentes<br>tes<br>tes<br>tes<br>tes<br>tes<br>tes<br>tes<br>tes<br>tes                                                                                                    | sdaaan<br>ahs<br>k<br>More<br>i<br>L                                                                                                    | sta orefinen<br>sta orefinen<br>store                                                                      | Ellenn<br>uderno<br>2011<br>1100                                                           | Profil mangin<br>11.82%<br>/.57%<br>11.82%                                                                                                    | 100.0000                          |
| nni 70<br>orredlagikaan<br>ol oosoo<br>sudarriiriika<br>farka Torek viha<br>Sinni Daa nagaarafa viha<br>Sinni Daa nagaarafa viha                                                                                                    | maarre<br>naarre                                                                          | 5/20,000<br>1er/1e<br>01200,02146-<br>0125032228<br>01250322720<br>0125032229<br>01150322029<br>01150322029                                                                                                    | 1940 (1999 (1999<br>1996)<br>4 (1992)<br>4 (1999)<br>4 (1999)<br>4 (1999)<br>5 (1999)<br>5 (1999)<br>5 (1999) | dandrame<br>dandrame<br>- Lonstadio<br>dan<br>- Al<br>- Al<br>- Al<br>- Al<br>- Solowifabythe<br>- 1005<br>- 51.005                                                                                                    | sdeaan<br>shi<br>s<br>s<br>More<br>L<br>L                                                                                                    | the minimum<br>discome<br>5.52%<br>0.22%<br>0.02%                                                          | 2000<br>2000<br>2011<br>1000<br>726                                                        | 2468 mangin<br>11.82%<br>/ 12%<br>11.82%<br>/ 2.82%                                                                                                    | 102.0329                          |
| nd 70<br>enrollesisten<br>or betrauflichten<br>or 10000<br>social offic<br>Schen Local Volte<br>- Schen Local Volte<br>- Schen Local Volte<br>- Schen Schen Aussenster<br>- Schen Schen Volte                                                                                                    | maurist<br>secondologi autologilio trate<br>a                                             | 100,000,000<br>100,000,000,000<br>000,000,000,000<br>000,000,                                                                                                    | 194 (1999)<br>1940<br>4 41001<br>4 41000<br>4 41000<br>4 41000<br>4 41000<br>4 41000<br>4 41000<br>4 41000    | dendrove<br>dendrove<br>denoved<br>denoved<br>at<br>atomicet<br>at<br>atomicetoiythe<br>toos<br>toos<br>toos<br>toos<br>toos<br>toos                                                                                                    | sdoaan<br>shi<br>k<br>More<br>L<br>L<br>L<br>S                                                                                                    | v<br>v<br>sha nyefan<br>daan<br>5.575<br>0.795<br>0.095                                                    | Ebana<br>adaena<br>2.28<br>1130<br>1256                                                    | Politimen<br>11225<br>7.175<br>7.125<br>2.275<br>7.125<br>1.125                                                                                                    | 100.0329                          |
| nd 70<br>enrollajásan<br>enkartoglasítása<br>verkerteleke<br>serekerteleke<br>fortal berek kelvé<br>elkand más a separatorial elké<br>telesítása alta ábrolafor anal<br>valaka más ápsandrek élvé                                                                                                    | maarre<br>waaatede watdarde vole                                                          | Elizyann<br>Iec'ilis<br>01000/01/46<br>01000/01/40<br>01000/01/40<br>01000/01/40<br>01000/01/15<br>01000/01/15                                                                                                    | 134 (1000)<br>1346<br>4 (1001)<br>2 4 (1002)<br>4 4 (1002)<br>4 4 (1002)<br>4 4 (1002)<br>4 4 (1002)          | All (Asceletation)<br>densitions<br>Fransische<br>Jernstecht<br>All<br>Bodyselfasisches<br>100 005.<br>1005.<br>1005 | sife and an and a standard and a standard and a standar<br>Barta and and a standard and a standard and a standard and a standard and a standard and a standard and a standard and a standard and a standard and a standard and a standard and a standard and a standard and a standard and a standard | Un archen<br>SS2%<br>D2%<br>D2%<br>D2%                                                                     | 0000<br>200<br>200<br>200<br>200<br>200<br>200<br>200<br>200<br>20                         | Poli magn<br>11.275<br>11.275<br>11.275<br>11.275<br>11.275<br>11.275                                                                                                    | 100.0329                          |
| nd 70                                                                                                    | maarre<br>naarre<br>saaarde aatlaaribe evin                                               | 16/10/00/07                                                                                                    | 136<br>136<br>4 41021<br>2 41022<br>4 41022<br>4 41022<br>4 41022<br>4 41022<br>4 41022<br>4 41022<br>4 41020 | dandmany<br>dandmany<br>i Antosabu<br>shirtu vezi<br>At<br>autosabu<br>totoos<br>10000<br>1000<br>1000<br>1000<br>1000<br>1000<br>1000                                                                                                    | sife and a straight with a straight with a str   | ob antiferen<br>stasen<br>5.57% 0.27%<br>0.02%                                                             | 2000<br>2000<br>200<br>1100<br>200<br>200<br>200<br>200<br>200<br>2                        | Profit margin<br>7.162%<br>7.175%<br>7.162%<br>7.162%<br>7.162%<br>7.162%<br>7.162%<br>7.162%<br>7.162%                                                                                                    | 100.0332*                         |
| nd resultations of results of the second second sec                                                                                                    | maarne<br>maarne<br>waaddede wetdande vole                                                | lectes<br>1000000000000000000000000000000000000                                                                                                    | 1100<br>1100<br>1 41001<br>1 41002<br>1 41002<br>2 41002<br>1 41002<br>1 41002<br>1 41002                     | denteuron<br>denteuron<br>denteuron<br>denteuron<br>det verbandenteuron<br>det verbandenteuron<br>det ve                                                                                                    | king source and source and source   | 0                                                                                                    | 2060<br>64600<br>201<br>200<br>205<br>205<br>205<br>205<br>205<br>205<br>205<br>205<br>205 | Profit menor<br>11.82%<br>7.07%<br>7.08%<br>7.08%<br>7.00%<br>7.00%<br>7.00%<br>7.00%<br>7.00%<br>7.00%<br>7.00%                                                                                                    | 100.03329                         |
| nd 70<br>constitutions and a second second sec                                                                                                    | maarre<br>austrole suntactive role                                                        | lerlis<br>lerlis<br>1925/2021<br>1925/2021<br>1925/2021<br>1925/2021<br>1925/2021<br>1925/2021<br>1925/2021<br>1925/2021<br>1925/2021<br>1925/2021<br>1925/2021<br>1925/2021<br>1925/2021                                                                                                    | 1946 1000 000<br>1946<br>1946<br>1947<br>1947<br>1947<br>1947<br>1947<br>1947<br>1947<br>1947                 | dentrusive<br>innoisation<br>dentrusive<br>dentrusive<br>dentrusive<br>topoos<br>topoos<br>topoos<br>topoos<br>topoos<br>topoos<br>topoos<br>topoos<br>topoos                                                                                                    | sideocon<br>alte<br>k<br>More<br>l<br>L<br>L<br>S<br>L<br>Micro<br>k<br>Micro<br>Micro<br>Micro                                                                                                    | star<br>star<br>star<br>stars<br>stars<br>stars<br>stars<br>stars<br>stars<br>stars<br>stars               | 80000<br>actem<br>228<br>1100<br>228<br>384<br>1101<br>236                                 | Pedit menjer<br>11.82%<br>1.82%<br>11.82%<br>11.82%<br>11.82%<br>11.82%<br>11.82%<br>11.82%<br>11.82%                                                                                                    | 100.0332                          |
| nd reading instant<br>metalogicitation<br>industry and the second second second<br>metalogicitation in a second second second<br>metalogicitation with a second second second second<br>second second second second second second<br>metalogicitation second second second second<br>metalogicitation second second second second<br>metalogicitation second second second<br>metalogicitation second second second<br>metalogicitation second second second<br>metalogicitation second second second<br>metalogicitation second second second<br>metalogicitation second second<br>metalogicitation second second<br>metalogicitation second second second<br>metalogicitation second second second<br>metalogicitation second second second<br>metalogicitation second second second<br>metalogicitation second second second<br>metalogicitation second second second<br>metalogicitation second second second<br>metalogicitation second second second<br>metalogicitation second second second<br>metalogicitation second second second<br>metalogicitation second second second<br>metalogicitation second second second<br>metalogicitation second second<br>metalogicitation second second<br>metalogicitation second second<br>metalogicitation second second<br>metalogicitation second second<br>metalogicitation second second<br>metalogicitation second second<br>metalogicitation second<br>metalogicitation second<br>metalogitation<br>metalogicitat                                                                                                    | maarnt<br>waaant                                                                          | President<br>President<br>President                                                                          | 194 100 000<br>1940<br>1940<br>1940<br>1940<br>1940<br>1940<br>1940<br>1                                      | deviduologi<br>I noslashe<br>deviduologi<br>An<br>An<br>An<br>An<br>An<br>An<br>An<br>An<br>An<br>An<br>An<br>An<br>An                                                                                                    | More<br>More<br>L<br>L<br>More<br>L<br>More<br>More<br>More<br>More                                                                                                    | of antiferi<br>dia antiferi<br>dana<br>suon<br>dana<br>dana<br>tana<br>tana<br>tana<br>tana<br>tana<br>tan | 200<br>200<br>200<br>200<br>200<br>200<br>200<br>200<br>200<br>200                         | Profit mengin<br>11.02%<br>7.07%<br>7.02%<br>7.02%<br>7.02%<br>7.02%<br>7.02%                                                                                                    | 100.0332*                         |
| and 70<br>an ended addresses<br>a contract and the contract and the contract<br>of the contract and the contract and the contract<br>of the contract and the contract and the contract and the contract<br>of the contract and the contract and the contract a                                                                                                    | maarre<br>executed a sentacida tota                                                       | In the<br>Int the<br>Consideration<br>Consideration<br>C | 1940 Booms                                                                                                    | Libertation<br>Libertation<br>I constants<br>Junta weat<br>Ad<br>Addatation<br>Ad<br>Addatation<br>Ad<br>Ad<br>Ad<br>Ad<br>Ad<br>Ad<br>Ad<br>Ad<br>Ad<br>Ad<br>Ad<br>Ad<br>Ad                                                                                                    | stillaboon<br>alls<br>*<br>More<br>I<br>I<br>I<br>I<br>I<br>S<br>I<br>I<br>More<br>N<br>More<br>More<br>More<br>More<br>More<br>More                                                                                                    | 04 mm6em<br>5.57%<br>0.27%<br>0.00%<br>40%.02%<br>1.00%                                                    | 2011<br>2011<br>1000<br>726<br>384<br>1112<br>271                                          | Profit mergin<br>11.62%<br>2.57%<br>12.05%<br>3.52%<br>3.52%<br>3.52%<br>3.52%<br>3.52%<br>3.52%<br>3.52%<br>3.52%<br>3.52%<br>3.52%<br>3.52%<br>3.52%                                                                                                    | 100.0332*                         |
| en en de la construction de la construction de la c                                                                                                    | marns<br>southful suttarily offer<br>southful suttarily offer<br>southful suttarily offer | 16000000000000000000000000000000000000                                                                                                    | 1346 000 mm                                                                                                   | Lorenzation     Lorenzation     Lorenzatio     Lorenzatio     Lorenzatio     Lorenzatio     Lorenzatio                                                                                                    | stasson<br>alte<br>e<br>More<br>i<br>i<br>i<br>i<br>i<br>i<br>i<br>i<br>i<br>i<br>i<br>i<br>i<br>i<br>i<br>i<br>i<br>i<br>i                                                                                                    | 0                                                                                                    | 80000<br>80600<br>208<br>1000<br>706<br>384<br>1022<br>705                                 | Profit mangin<br>11.02%<br>7.07%<br>7.07%<br>7.02%<br>7.02%<br>7.0 | 100.0332*                         |

## การใช้งานหน้าโอกาสส่งออกและพัฒนาสินค้าศักยภาพจังหวัด

#### (Local to Global)

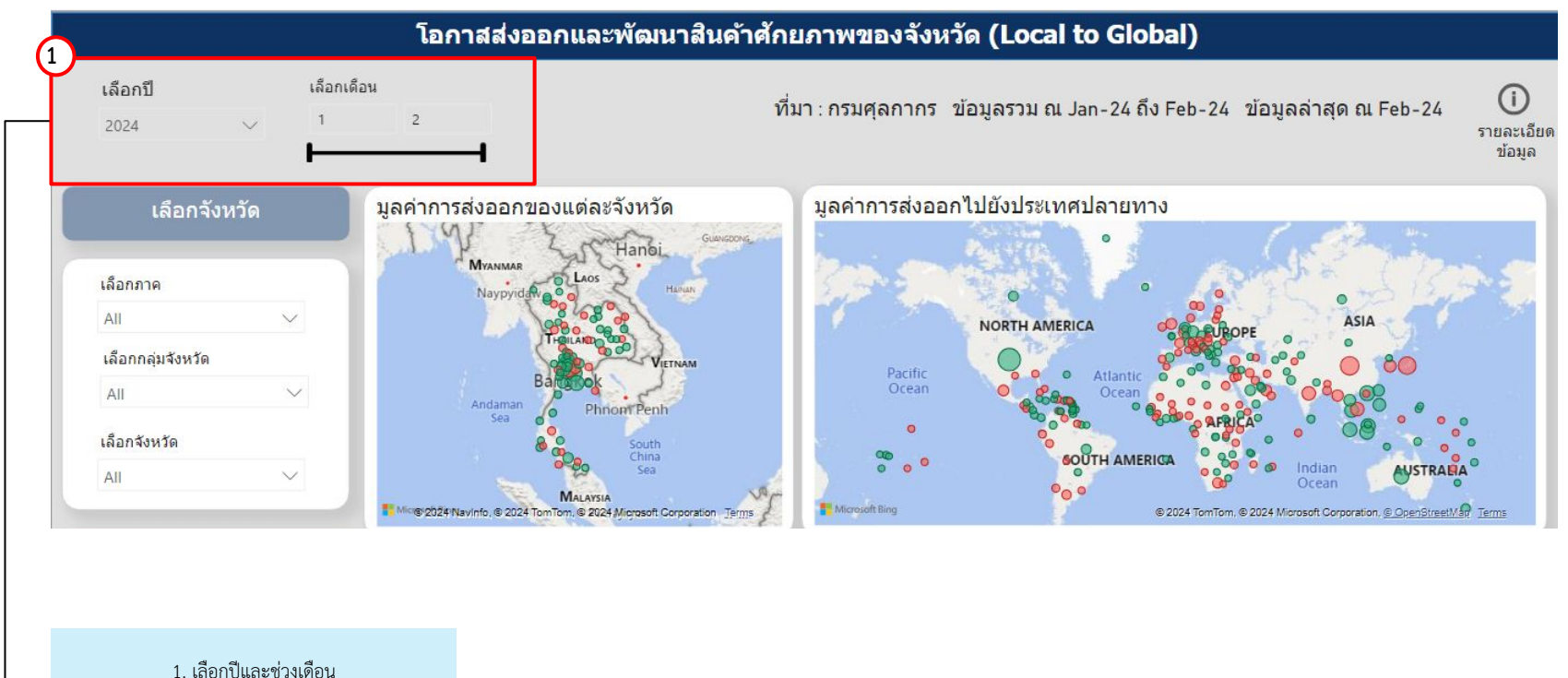

เลยกบและขวงเศย ได้ตามต้องการ

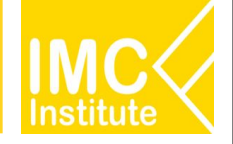

## การใช้งานหน้าโอกาสส่งออกและพัฒนาสินค้าศักยภาพจังหวัด

#### (Local to Global)

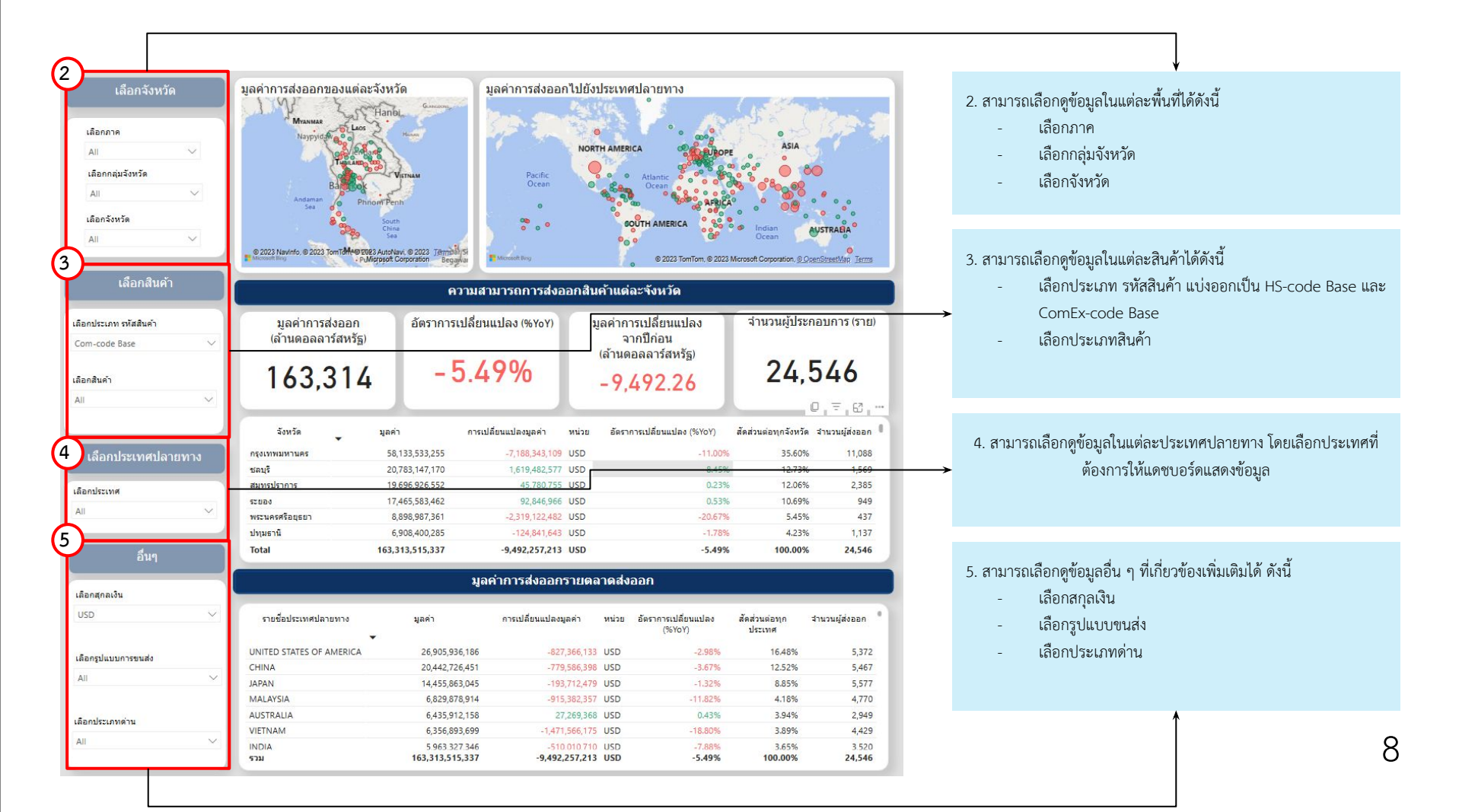

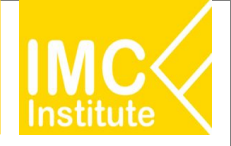

#### หลังจากที่ท่านเลือกข้อมูลต่าง ๆ ที่ต้องการแล้ว หน้าแดชบอร์ดจะแสดงผลดังนี้

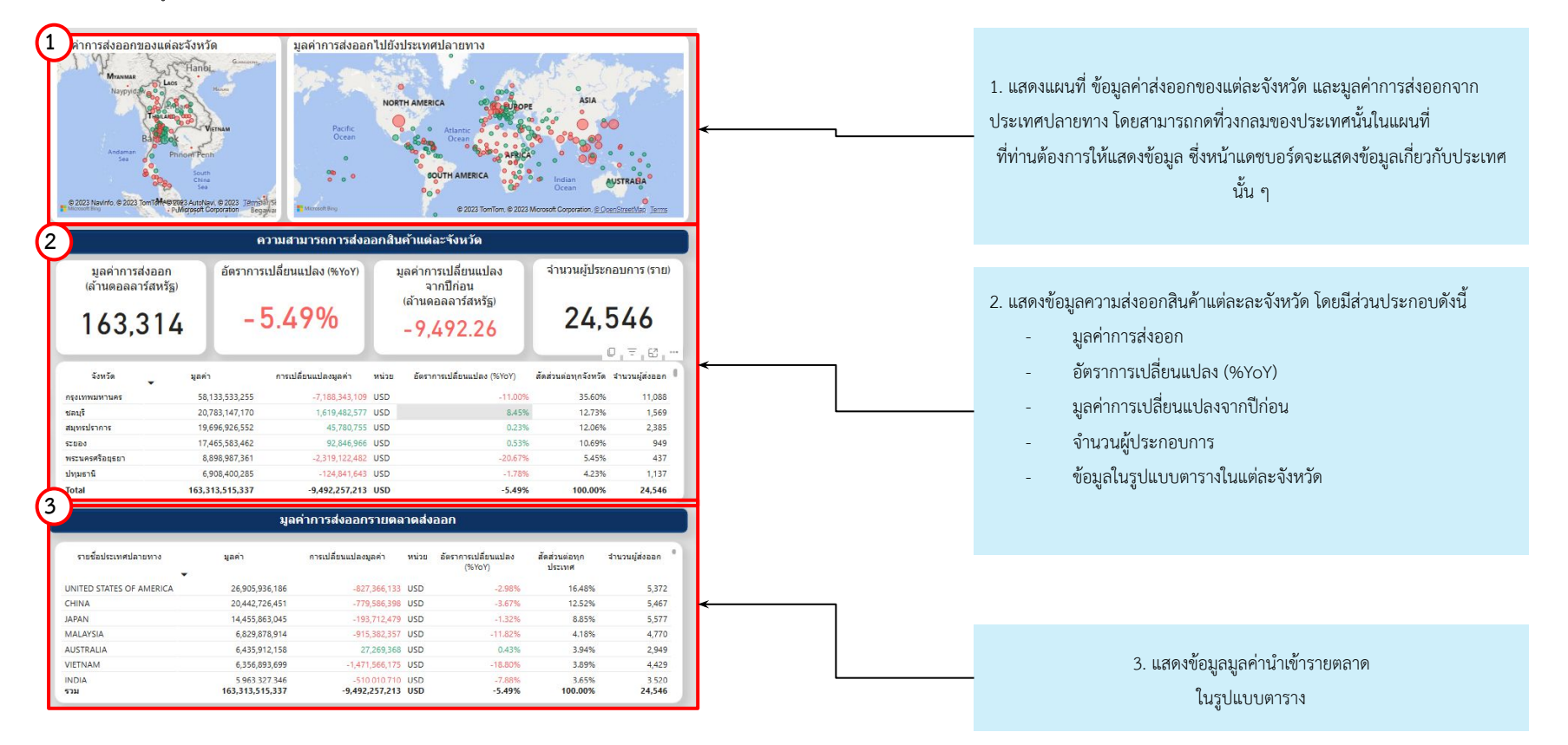

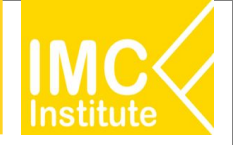

#### หลังจากที่ท่านเลือกข้อมูลต่าง ๆ ที่ต้องการแล้ว หน้าแดชบอร์ดจะแสดงผลดังนี้

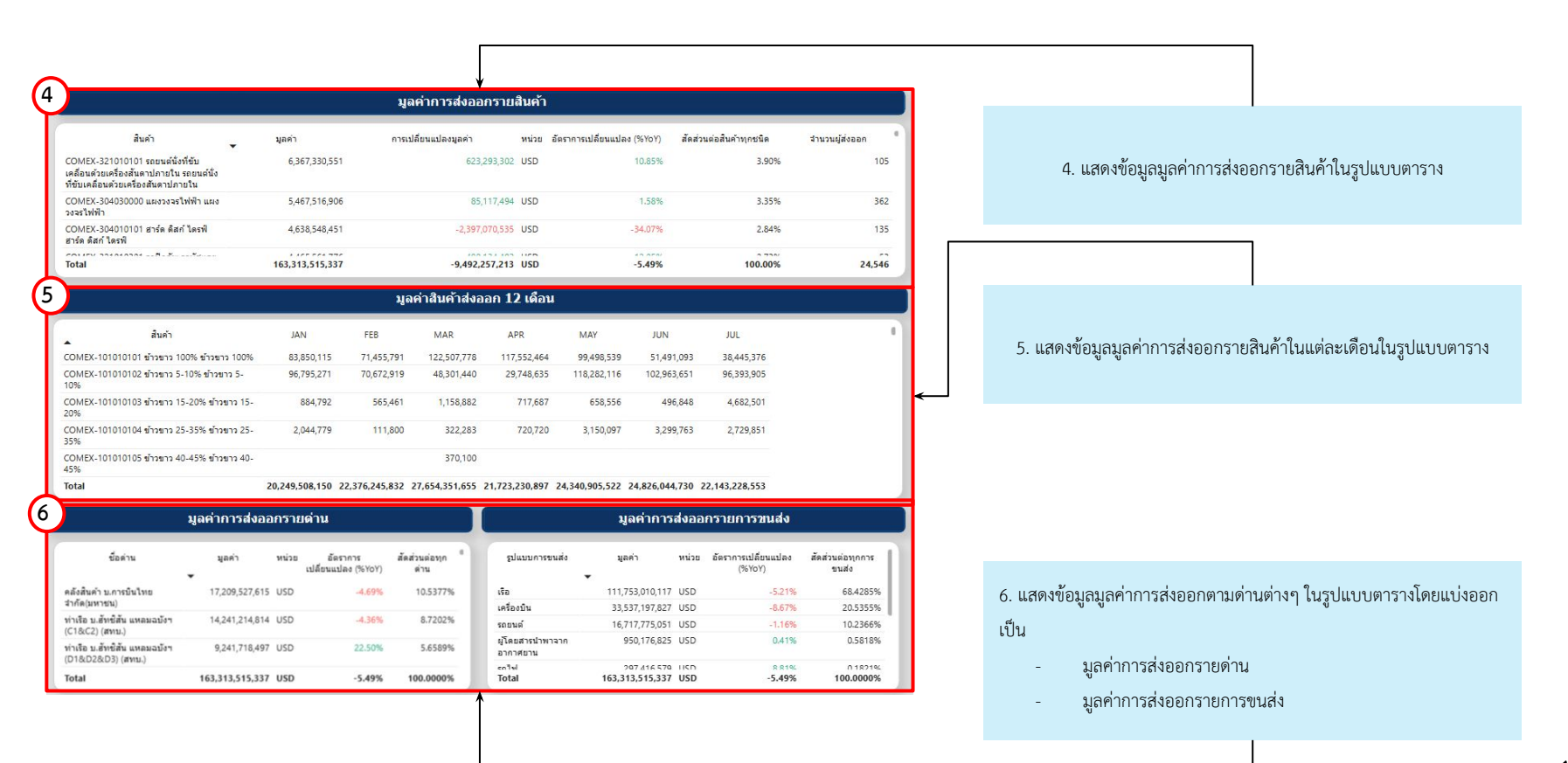

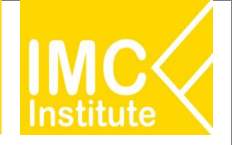

#### หลังจากที่ท่านเลือกข้อมูลต่าง ๆ ที่ต้องการแล้ว หน้าแดชบอร์ดจะแสดงผลดังนี้

| เลือกราชชื่อผู้สงออก                                                  |               |       | เลือกประเภทธุรศ     | 4          | . M.              | 1               |               | · · · · · · · · · · · · · · · · · · ·                                          |
|-----------------------------------------------------------------------|---------------|-------|---------------------|------------|-------------------|-----------------|---------------|--------------------------------------------------------------------------------|
| All                                                                   |               |       | F-การก่อสร้าง       |            | ~                 |                 |               | 8. สามารถเลือกดข้อมลการส่งออกรายผ้ประกอบการได้ดังนี้                           |
| เลือกสัดสวนผู้ถือหุ้นไทย                                              |               |       | V Saamuaactaa       |            |                   |                 |               |                                                                                |
| 0.01 100.00                                                           |               |       | that is a maple     |            |                   |                 |               | - เลือกรายชื่อผู้ส่งออก                                                        |
|                                                                       |               |       |                     |            | ~                 |                 |               |                                                                                |
|                                                                       |               |       |                     |            | -                 |                 |               | <ul> <li>เลือกสัดส่วนผู้ถือหุ้น โดยสามารถเลือกได้ตั้งแต่ 0.00 - 100</li> </ul> |
| รายชื่อ/รหัส ผู้ประกอบการ                                             | Tax No.       | TSIC  | สัดสวบผู้ถือหุ้นไทย | ขนาดธุรกิจ | การพึงพา<br>สงออก | จำบวบ<br>แรงงาน | Profit margin | - เลือกประเภทธุรกิจ                                                            |
| เฮล กรีป จำกัด                                                        | 0105557073484 | 41001 |                     |            |                   |                 |               | 4 4                                                                            |
| ทวีทรีพย์ โลหะกิจ จำกัด                                               | 0105558080590 | 41002 |                     | Micro      |                   |                 | 11.82%        | - เลอกขนาดธุรกจ                                                                |
| บจ.ซัมม่า เอ็น.เค.ดอนแทรคตั้ง จำกัด                                   | 0105529017907 | 43299 | 100.00%             | L          | 5.52%             | 228             | 7.31%         |                                                                                |
| บจ.ชีเมนส์ จำกัด                                                      | 0105537129956 | 43210 | 1.00%               | L          | 0.39%             | 1100            | 11.80%        |                                                                                |
| บจ.ไทยมีปปอน สตีล เอ็นจีเนียรัง แอนด์ คอนสตรัตขึ้น คอร์ปอเรขึ้น จำกัด | 0115530000192 | 41002 | 53.00%              | L          | 0.00%             | 736             | 2.89%         |                                                                                |
| ทรานสเดียน เทรดตั้ง (ประเทศไทย) จำกัด                                 | 0105563003514 | 43301 | 39.00%              | S          |                   |                 | 11.04%        |                                                                                |
| บจ.ใพรเวท อินเตอร์ คอนสตรัคชั่น จำกัด                                 | 0105542081737 | 41002 | 100.00%             | L          |                   | 384             | 3.85%         |                                                                                |
| พิชัยสมบูรณ์ คอนสตรัดชั่น จำภัด                                       | 0205562039662 | 43210 | 100.00%             | Micro      | 4625.02%          |                 | 12.32%        |                                                                                |
| บจ.ซิลเวอร์ ฟาร์ม เซ็นเตอร์ จำกัด                                     | 0255555000837 | 43120 | 100.00%             | L          | 1.90%             | 1133            | 3.18%         |                                                                                |
| ชาดิสา คอนสตรัดชั่น จันทบุรี                                          | 0223562000802 | 41001 | 100.00%             | Micro      |                   |                 | 21.56%        |                                                                                |
| ชอโรทอด พัฒนา 59                                                      | 0403559002971 | 41002 | 100.00%             | Micro      |                   |                 | 16.67%        |                                                                                |
| บจ.พงส์ ไท่ หยาง อินเตอร์กรุ๊ป จำกัด                                  | 0125557013945 | 41002 | 100.00%             | M          | 2.73%             | 79              | 1.09%         |                                                                                |
| ที เอส นี้ ก่อสร้าง 2019                                              | 0383562000607 | 41002 | 100.00%             | Micro      |                   |                 | 16.58%        |                                                                                |
| ารีพีเอ็น เมนเรานแนนช แอนด์ เอ็นจีเนียริ่ง จำกัด                      | 0205562042230 | 41002 | 100.00%             |            |                   |                 | 78.88%        |                                                                                |
| บจ.โนเกีย (ประเทศใทย) จำกัด                                           | 0105561112499 | 42202 |                     | L          | 0.23%             | 385             | 0.55%         |                                                                                |
| บ่อ แลร์ ลิฟร์ล ตอบเสดรัตส์น อำภัต<br>Total                           | 0135565004674 | 41001 | 100.00%             | Minn       |                   |                 | AG GRM        |                                                                                |

 แสดงข้อมูลการส่งออกรายผู้ประกอบการ ในรูปแบบตาราง

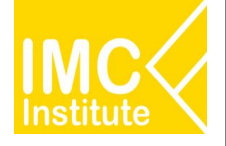

#### <u>ตัวอย่าง</u>

- ผู้ประกอบการในจังหวัดลำปางมีมูลค่าส่งออกสินค้าอะไรสูงสุดในปี 2566
- สินค้าส่งออกอันดับ 1 ของผู้ประกอบการในจังหวัดลำปางมุ่งเน้นไปที่ตลาดส่งออกอะไรบ้าง
- ผู้ประกอบการในจังหวัดไหนมีมูลค่าสูงสุดในภาคใต้ ในช่วง 3 เดือนแรกของปี 2567
- ในปี 2566 ผู้ประกอบการในจังหวัดชลบุรีมีมีการเติบโตของมูลค่าร้อยละเท่าไหร่ และมีสินค้าอะไรเป็นตัวขับเคลื่อนหลัก
- ช่วง 3 เดือนแรกของปี 2567 ผู้ประกอบการในจังหวัดไหน มีอัตราการหดตัวสูงสุด และหดตัวที่สินค้าและตลาดอะไร
- จังหวัดกระบี่ส่งออกน้ำมันปาล์มไปอินเดียด้วยการขนส่งรูปแบบใด